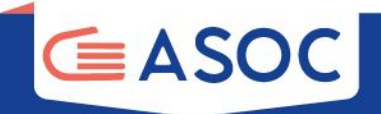

# TUTORIAL FOR USING THE MONITHON PLATFORM

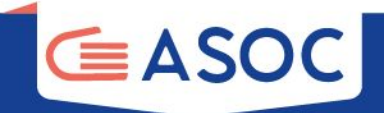

# What is Monithon?

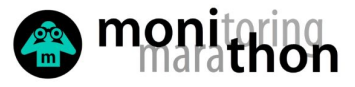

L ACCEDI O REGISTRATI 🅑 f 🖸 in

SU DI NOI 🔻 DONA 💜 PARTECIPA 🖌 MONITORAGGIO CIVICO 🔻 CREA UN REPORT

Cerca nelle pagine e nelle news...

🖀 🐣 🏝

Scopri e valuta come sono spesi i fondi pubblici.

Monithon è un'iniziativa indipendente e non profit. Dal 2013 sviluppiamo metodi e strumenti per il monitoraggio civico dei fondi pubblici, che tutti possono usare liberamente per valutare l'efficacia degli interventi e contribuire a migliorare le decisioni pubbliche.

Scrivici a info@monithon.eu o contattaci sui social media.

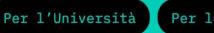

Per le Istituzioni Per la Società civile

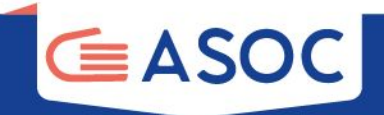

## monithon.eu/it/

### Monithon is an **independent and non-profit initiative**.

Since 2013, Monithon develops methods and tools for a participatory evaluation of public policies by local communities and the final beneficiaries of the interventions.

More than 1300 civic monitoring reports published
 More than 40,000 students involved, as well as civil society and journalists
 62% of the reports spurred the creation of new connections among users, local communities, the media, and government administrations managing the funds

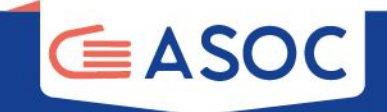

### **Read reports already sent**

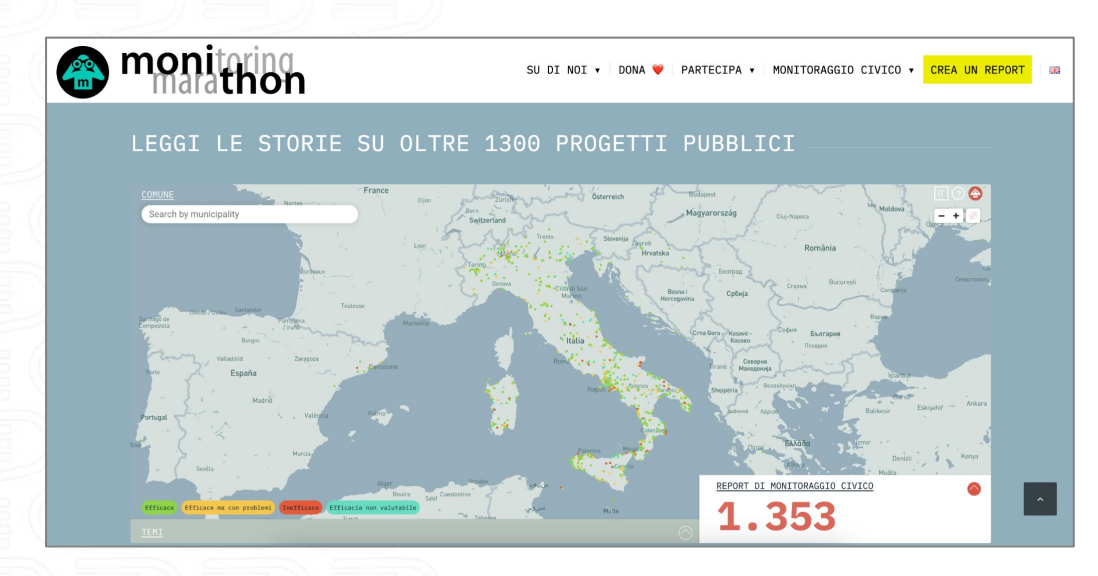

Use the **map** <u>https://reports.monithon.eu/</u>

Search and read civic monitoring report already realized in your area

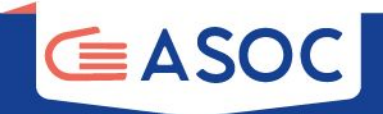

### https://reports.monithon.eu/

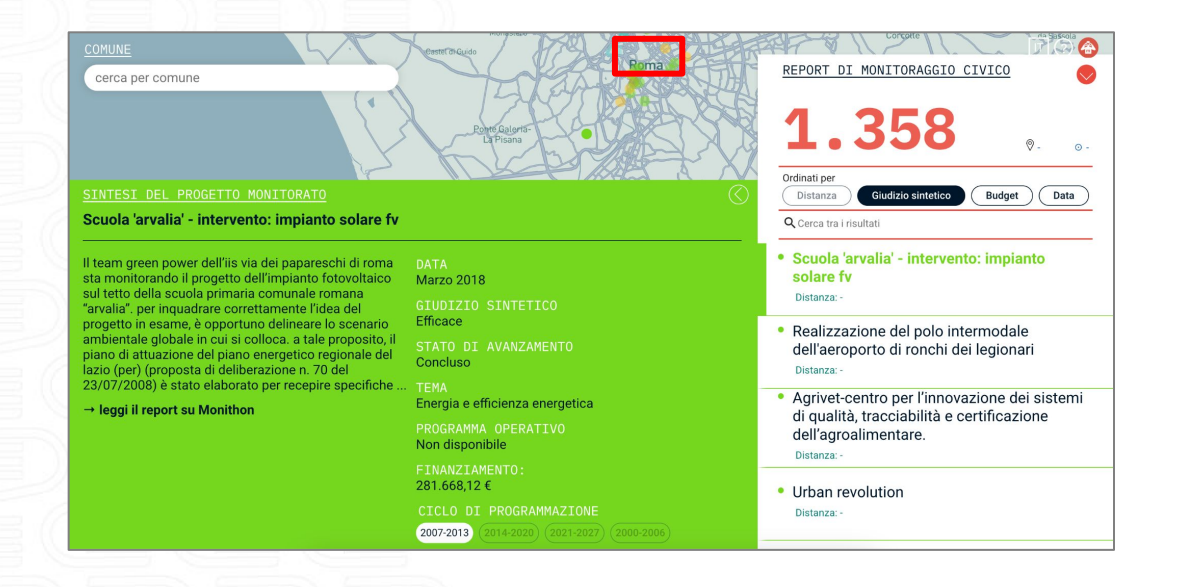

By clicking on the MARKERS you can read reports already sent

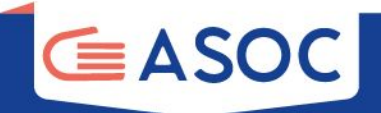

# **Registration and login**

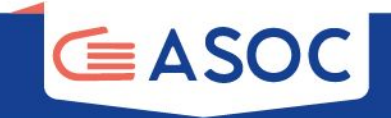

By clicking on ACCEDI O REGISTRATI on the upper right part of the homepage you can access the registration form

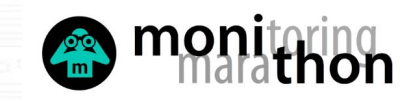

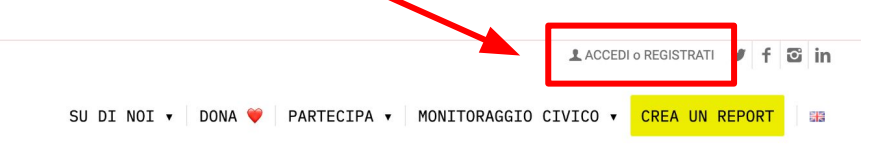

Cerca nelle pagine e nelle news...

Scopri e valuta come sono spesi i fondi pubblici.

Monithon è un'iniziativa indipendente e non profit. Dal 2013 sviluppiamo metodi e strumenti per il <u>monitoraggio civico dei fondi pubblici</u>, che tutti possono usare liberamente per valutare l'efficacia degli interventi e contribuire a migliorare le decisioni pubbliche.

Scrivici a info@monithon.eu o contattaci sui social media.

Per l'Università Per le Istituzioni Per la Società civile

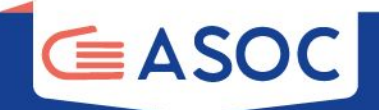

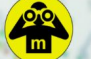

### BENVENUTO SU MONITHON

Monithon è un'iniziativa indipendente e nonprofit che ha l'obiettivo di monitorare l'efficacia dei fondi pubblici.

Già tante associazioni e studenti lo stanno facendo in tutta Italia. Leggi i report di monitoraggio civico pubblicati sui progetti finanziati con soldi pubblici. Scrivici se vuoi essere coinvolto.

Noi ti aiuteremo a diffondere il tuo report di monitoraggio civico presso i media e le istituzioni, valorizzando al massimo il tuo contributo o quello della tua associazione. Per creare un report ti devi registrare qui - ci basta una tua mail. Ti guideremo passo dopo passo sulle cose da fare. Ricorda:

- Ti scriveremo solo ed esclusivamente per accompagnarti nella redazione del tuo report di monitoraggio
- Non monitorare progetti in cui sei coinvolto direttamente, non saresti obiettivo!
- Tutti i nostri strumenti sono gratuiti

### LOGIN O REGISTRATI

| email    | ۴-          |
|----------|-------------|
|          |             |
| password |             |
|          |             |
| →] LOGIN |             |
| 10       |             |
|          | DEGIOTE ITI |

This screen opens. Click on the <u>REGISTRATI</u> button in the bottom right corner to create your **user profile** 

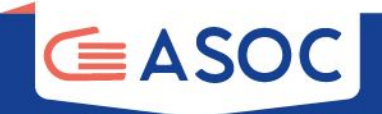

| REGISTRATI                                                                                                |                           |
|----------------------------------------------------------------------------------------------------|---------------------------|
| IN CHE QUALITÀ VUOI REGISTRARTI SU MONITHON? ASOC SECONDO GRADO ASOC PRIMO GRADO SOCIETÀ CIVILE/CITTADINO | STUDENT3 UNIVERSITARI3    |
| EMAIL *                                                                                                   | PASSWORD *                |
| Email principale                                                                                          | Password                  |
| NOME UTENTE *                                                                                             | CONFERMA PASSWORD *       |
| Nome utente                                                                                               | Conferma password         |
| ି∺ REGISTRATI                                                                                             | ACCETTO LA PRIVACY POLICY |
|                                                                                                    |                           |

"ASOC Secondo Grado" is for teams following the high school ASOC addresses in Italian and English

"ASOC Primo Grado" is for teams of that address

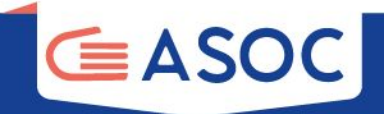

| REGISTRATI                                                                                                    |                          |
|----------------------------------------------------------------------------------------------------|--------------------------|
| N CHE QUALITÀ VUOI REGISTRARTI SU MONITHON?<br>ASOC SECONDO GRADO ASOC PRIMO GRADO<br>SOCIETÀ CIVILE/CITTADINO | O STUDENT3 UNIVERSITARI3 |
| MAIL *                                                                                                    | PASSWORD *               |
| Email principale                                                                                               | Password                 |
| IOME UTENTE *                                                                                                  | CONFERMA PASSWORD *      |
| Nome utente                                                                                                    | Conferma password        |
| 은+ REGISTRATI                                                                                                  |                          |
|                                                                                                    |                          |

### **Provide in the registration form:**

Email = official team email Username = team name Password = choose a password and confirm

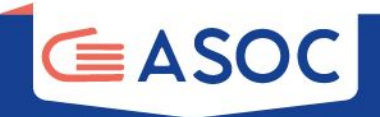

Wait a few minutes then check your mail box and <u>your SPAM folder</u> Confirm account activation by clicking the link **in the email** 

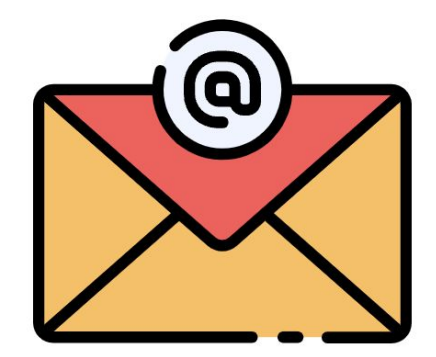

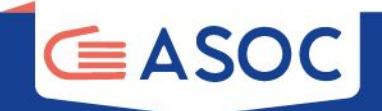

### LOG IN user: team email password: your chosen password

Monithon è un'iniziativa indipendente e nonprofit che ha l'obiettivo di monitorare l'efficacia dei fondi pubblici.

Già tante associazioni e studenti lo stanno facendo in tutta Italia. Leggi i report di monitoraggio civico pubblicati sui progetti finanziati con soldi pubblici. Scrivici se vuoi essere coinvolto.

Noi ti aiuteremo a diffondere il tuo report di monitoraggio civico presso i media e le istituzioni, valorizzando al massimo il tuo contributo o quello della tua associazione. Per creare un report ti devi registrare qui - ci basta una tua mail. Ti guideremo passo dopo passo sulle cose da fare. Ricorda:

- Ti scriveremo solo ed esclusivamente per accompagnarti nella redazione del tuo report di monitoraggio
- Non monitorare progetti in cui sei coinvolto direttamente, non saresti obiettivo!
- Tutti i nostri strumenti sono gratuiti

email

password

PASSWORD DIMENTICATA?

### LOGIN O REGISTRATI

9-

REGISTRATI

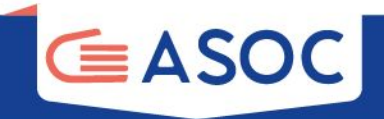

| TEAM PROVA A                                                                | Report - Grea Report<br>ASOC<br>D PROFILO                       | L Miei Report<br>Modifica Profilo                                        |
|-----------------------------------------------------------------------------|-----------------------------------------------------------------|--------------------------------------------------------------------------|
|                                                                             |                                                                 |                                                                          |
| EMAIL *                                                                     | CITTÀ                                                           | BIO                                                                      |
| EMAIL *<br>ascuoladioc@gmail.com                                            | La città in cui vivi                                            | BIO<br>Un piccolo paragrafo introduttivo                                 |
| EMAIL * ascuoladioc@gmail.com NOME UTENTE *                                 | CITTÀ La città in cui vivi TWITTER                              | BIO Un piccolo paragrafo introduttivo                                    |
| EMAIL * ascuoladioc@gmail.com NOME UTENTE * Team prova ASOC                 | CITTA<br>La città in cui vivi<br>TWITTER<br>@ Handle di Twitter | BO Un piccolo paragralo introduttivo                                     |
| EMAL * ascuoladioc@gmail.com NOME UTENTE * Team prova ASOC EMAL SECONDARIA* | CITTÀ La città in cui vivi TWITTER CARICA LI TUG AVATAR         | BO Un piccolo paragralo introdutivo Un piccolo paragralo introdutivo UnL |

#### PROFILO ASOC

10 E

| ISTITUTO                | ID ASOC *                                  |
|-------------------------|--------------------------------------------|
| Nome dell'Istituto      | ID della piattaforma ASOC                  |
| TIPO D'ISTITUTO         | LINK ALLA PAGINA DEL TEAM SUL SITO DI ASOC |
| Tipo d'istituto         | Link alla pagina del blog del team         |
| PROVINCIA DELL'ISTITUTO |                                            |
| CHIETI *                |                                            |

COMUNE DELL'ISTITUTO

Comune dell'Istituto..

In the menu on the right, click on Modica profilo and enter the details

It is important to fill in the **Bio field** and to enter your ASOC TEAM ID

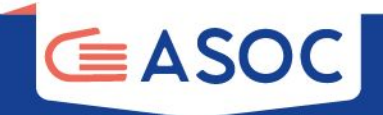

# COMPILING THE MONITORING REPORT

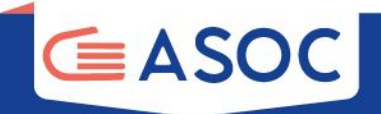

### Click on "CREA REPORT" in the upper left menu

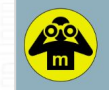

Area di Lavoro Cerca un progetto Leggi i Report 
Crea Report

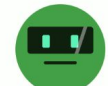

TEAM ASOC SECONDO GRADO PROVA

### MODIFICA IL TUO PROFILO

| EMAIL *                       | СІТТА                | BIO                               |
|-------------------------------|----------------------|-----------------------------------|
| cinzia@monithon.eu            | La città in cui vivi | Un piccolo paragrafo introduttivo |
| NOME UTENTE *                 | TWITTER              |                                   |
| Team ASOC Secondo grado PROVA | @ Handle di Twitter  |                                   |
| EMAIL SECONDARIA              | CARICA IL TUO AVATAR | URL                               |
| Email secondaria              | SCEGLI AVATAR BROWSE | Indirizzo del tuo sito internet   |

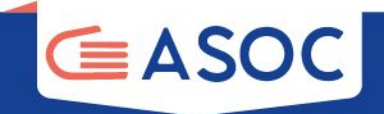

### The registration form opens. You will find tips and suggestions for writing your report.

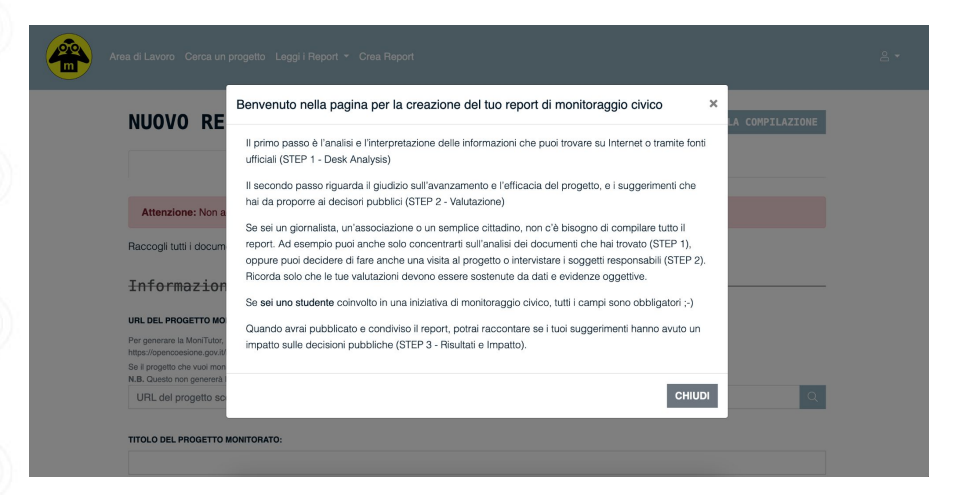

Teams following ASOC in English must fill out all fields of the Monithon report in English!

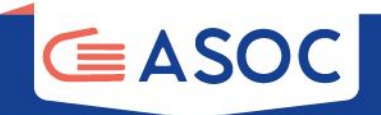

| STEP 1: DESK ANALYSIS                                                                                                    | STEP 2: VALUTAZIONE                                  |
|----------------------------------------------------------------------------------------------------|------------------------------------------------------|
| Attenzione: Non accedere da niù dispositivi contemporaneamentel                                                                                                    |                                                      |
| Attenzione. Non accours da pla dispositivi contemporaneamente:                                                                                                    |                                                      |
| Raccogli tutti i documenti nievana se progetto che nal deciso di monitorare, e de                                                                                                    | lescrivi sinteticamente il progetto.                 |
| Informazioni di Base                                                                                                    |                                                      |
| IRL DEL PROGETTO MONITORATO:                                                                                                    |                                                      |
| Per generare la MoniTutor, incolla qui l'indirizzo (URL) della pagina di OpenCoesione dedicata al sing<br>ttps://opencoesione.gov.it/lt/progetti/1ca1c272007/t161po009/                                                                                               | golo progetto che hai scetto di monitorare. Esempio: |
| se il progetto che vuoi monitorare non è su OpenCoesione, inserisci il link della pagina di progetto (si<br>I.B. Questo non genererà la MoniTutor.                                                                                                    | te disponibile). Ad esempia, OpenCUP.                |
| URL del progetto scelto                                                                                                    | Q.                                                   |
|                                                                                                    |                                                      |
| UTORE DEL REPORT:                                                                                                    |                                                      |
| NTORE DEL REPORT:                                                                                                    |                                                      |
| UUTORE DEL REPORT:<br>DBIETTIVI DEL PROGETTO MONITORATO:                                                                                                    |                                                      |
| UTORE DEL REPORT:<br>DBIETTIVI DEL PROGETTO MONITORATO:<br>Descrivi brevenerie il progetto monitorato. Perché è importante? Quali sono i suoi obiettivi principali                                                                                                    | 17 Vedi qui i nostri consigli per la scrittura.      |
| UUTORE DEL REPORT:<br>DEIETTIVI DEL PROGETTO MONITORATO:<br>Descrivi brevemente il progetto monitorato. Perché è importante? Quali sono i suoi obiettivi principali                                                                                                   | 17 Vedi qui i nostri consigli per la scrittura.      |
| UTORE DEL REPORT:<br>SBIETTIVI DEL PROGETTO MONITORATO:<br>Bescrivi brevemente il progetto monitorato. Parché è importante? Quali sono i suoi obiettivi principali                                                                                                    | 17 Vedi qui i nostri consigli per la scrittura.      |
| UTORE DEL REPORT:<br>DBIETTIVI DEL PROGETTO MONITORATO:<br>Bescrivi brevemente il progetto monitorato. Parché è importante? Quali sono i suoi obiettivi principali<br>universi frazvenze sono risoscrivo sostimo nuovo s                                              | 17 Vedi qui i nostri consigli per la scrittura.      |
| UTORE DEL REPORT: DBIETTIVI DEL PROGETTO MONITORATO: Descrivi brevemente il progetto monitoreto. Perché è importante? Quali sono i suoi obiettivi principati università resource subiritoriate. Ladi sono le specifiche attività previste e quali tempi sono previst? | 17 Vedi qui i nostri consigli per la sorittura.      |
| UTORE DEL REPORT:<br>DBIETTIVI DEL PROGETTO MONITORATO:<br>Pescrivi brevemente il progetto montionato. Perché è importante? Quali sono i suoi obiettivi principati<br>del sono le specifiche attività previste e quali tempi sono previsti?                           | 17 Vedi qui i nostri consigii per la sonttura.       |

monte del progetto e in che modo (es. organizzazione eventi di presentazione, momenti di consultazione pubblica, incontri di coprogettazione, ecc.)? Alcune tipologie di persone impattate dal

progetto sono rimaste escluse dalla sua definizione?

### **NEW REPORT**

- 1. Consult the GUIDA ALLA COMPILAZIONE at the top right
- 2. Don't access from **multiple devices simultaneously**, as the system might not save the inserted information
- 3. Read the **recommendations**

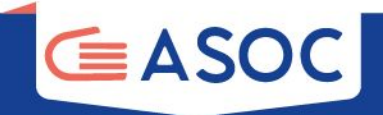

What you can do on the report drafting page:

- 1. Immediately you will see the **MoniTutor** guide with specific civic monitoring tips for your project
- 2. Paste the OpenCoesione link of the chosen project and click on the Search icon
- 3. Then draft **all parts of the report**, as you proceed with the investigation

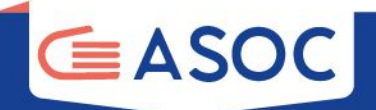

### The monitoring report is divided into two parts:

### **STEP 1 – DESK ANALYSIS**

The first step contains recommendations for reading OpenCoesione data and links to documents, websites and other material.

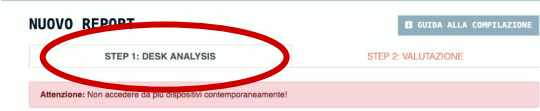

Raccogli tutti i documenti rilevanti sul progetto che hai deciso di monitorare, e descrivi sinteticamente il progetto.

#### Informazioni di Base

#### URL del progetto monitorato

Per generare la MoniTutor, incolla qui l'indirizzo (URL) della pagina di OpenCoesione dedicata al singolo progetto che hai scelto di monitorare. Esemplo: https://opencoesione.gov.it/t/progetti/1ca1c272007/it161po009/

Se il progetto che vuoi monitorare non è su OpenCoesione, inserisci il link della pagina di progetto (se disponibile). Ad esempio, OpenCUP. N.B. Questo non genererà la MoniTutor.

URL del progetto scelto.

#### Titolo del progetto monitorato

#### Autore del Report:

#### Obiettivi del progetto monitorato:

Descrivi brevemente il progetto monitorato. Perché è importante? Quali sono i suoi obiettivi principali? Vedi qui i nostri consigli per la sottitura

#### Attività previste dal progetto monitorato :

Quali sono le specifiche attività previste e quali tempi sono previsti?

#### Origine del progetto monitorato

Quali decisioni publiche e procedure amministrativo hanno dato orgine al propetto (es, quale atto amministrativo quale bando publico); Quali soggetti sona atto cinvolti rella elimitoriane amme del progetto e in che modo (es, organizzazione, momenti di consultazione publica, incontri di coprogettazione, ecc.)? Alcune tipologie di persone impattate dal progetto sono rimaste eccluare data sua dirittoriano "

#### Beneficiari finali del progetto monitorato:

Quali soggetti possono trarre un vantaggio dagli esiti del progetto o subirne le conseguenze? Es. cittadinanza in generale, utenti di un servizio, gruppi di persone (donne, giovani, migranii). Alcune tipologie di persone rimangono escluse?

#### Il contesto in cui opera il progetto monitorato:

Descriv travemente l'bisogni del territorio in cui agisce il progetto e che glustificano il suo finanziamento. Menziona eventuali altri progetti simili o complementari, citando, se presenti, piani o strategie pubbliche locali di cui il progetto fa parte (es. Piano Urbano della Mobilità Sostenibile, Strategia per le Aree Interne, etc.)

#### Luogo di riferimento del progetto monitorato:

Ingrandisci la mappa per trovare con precisione il luogo in cui si svolge il progetto. Clicca sulla mappa per posizionare il marker (freccetta) e spostalo se necessario.

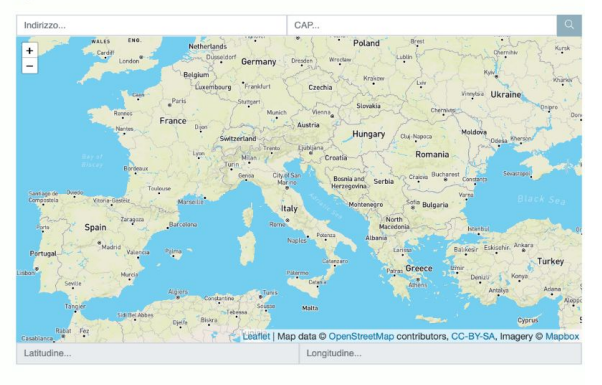

#### Parità di Genere

Nel progetto è coinvolta direttamente o indirettamente la parità di genere?

O SI

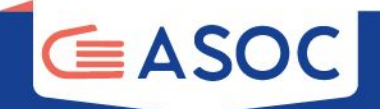

### STEP 2 - EVALUATION The second step provides recommendations on how to configure the research in the field: the people to interview and the questions to ask

### STEP 1: DESK ANALYSIS STEP 2: VALUTAZIONE

Raccogli ulteriori informazioni sul progetto che hai deciso di monitorare, e descrivi si

#### Valutazione

#### Stato di avanzamento del progetto monitorato:

Indipendentemente dalle tempistiche dichiarate, qual è il reale avanzamento del progetto monitorato?

- Appena avviato II progetto è stato appena selezionato o è nelle fasi preliminari di realizzazione (es. progettazione preliminare)
  Mai partito II progetto è stato selezionato da almeno un anno ma non è mai stato avviato e risulta quindi bloccato all'avvio
- In corso senza particolari intoppi Il progetto è in corso di realizzazione (es. il cantiere è aperto) e segue le tappe prefissate; i ritardi sono
- limitati
- ) In corso con problemi di realizzazione Il progetto è in corso di realizzazione ma presenta problemi sostanziali (amministrativi, tecnici, etc.) oppure ritardi significativi
- Bioccato Il progetto è fermo da almeno un anno per problemi in fase di realizzazione
- Concluso Tutte le attività sono state completate
- O Non è stato possibile verificare l'avanzamento Le informazioni disponibili non sono sufficienti

#### Descrizione dello stato di avanzamento del progetto monitorato:

Descrivi lo stato del progetto sulla base delle informazioni raccolte, specificando la fonte delle informazioni (es. quali documenti, quali interviste, visita di monitoraggio).

#### Giudizio di efficacia (anche potenziale) sul progetto monitorato:

Come giudichi l'efficacia del progetto monitorato?

- Intervento efficace Gli aspetti positivi prevalgono ed è giudicato complessivamente efficace dal punto di vista dell'utente finale
   Intervento utile ma presenta problemi Ha avuto alcuni risultati positivi ed è tutto sommato utile, anche se presenta aspetti negativi
  sionificativi
- Intervento inefficace o dannoso Era meglio non finanziarlo perché non ha provocato alcun effetto o ha provocato effetti negativi
  Efficacia non valutabile Es. il progetto non ha ancora prodotto risultati valutabili

#### Risultato del progetto monitorato:

Descrivi più in dettaglio i risultati ottenuti del progetto. Concentrati in particolare sull'utilità ed efficacia dei risultati, dal tuo punto di vista. Se il progetto è ancora in ocnos, prova a descrivere, se possibile, i suoi risultati parziali. Cita sempre le fonti delle tue affermazioni (es. documenti, vista di monitoraggio), interviste, etc.)

#### Punti di forza del progetto monitorato:

Cosa ti è piaciuto della progettazione/attuazione/realizzazione del progetto che hai monitorato? Quali aspetti puoi valutare come positivi?

#### Punti di debolezza del progetto monitorato:

Cosa not è placituto della progettazione/attuazione/nealizzazione del progetto monitorato? Quali aspetti puol valutare come negativi? NB: Occorre specificare gli aspetti negativi del progetto monitorato, non della ricerca di monitorato; olivico. Se hai avuto problemi a fare le intervisto a triverare informazioni, puol utilizzare le domande della essento esuccessiva: "Matodi di indagino".

#### Soluzioni ed idee da proporre per il progetto monitorato:

Quali azioni o condizioni potrebbero aumentare l'efficacia del progetto monitorato, inclusi eventuali progetti/opere/servizi/interventi di varia natura complementari che sarebbe necessario implementare per un adeguato perseguimento degli oblettivi finali del progetto? Questi suggetimenti sono importanti per comunicare ai decisiori pubblici com el progetto pol deser reso più efficae.

#### Metodi di Indagine

#### Raccolta Informazioni

- Raccolta di informazioni via web o altre fonti
- Visita diretta documentata da foto e video
- Intervista con l'Autorità di Gestione del Programma
- Intervista con i soggetti che hanno programmato l'intervento (soggetto programmatore)
- Intervista con gli utenti/beneficiari finali dell'intervento
- Intervista con altre tipologie di persone
- Intervista con i soggetti che hanno o stanno attuando l'intervento (attuatore o realizzatore)
- Intervista con i referenti politici
- Ouestionario inviato a utenti/beneficiari finali dell'intervento
- Questionario inviato a ditenti benenciari man deli merveni Questionario inviato a altre tipologie di persone
- cadesdonano inviato a altre upologie di persone

#### Facilità di accesso alle informazioni pubbliche

- Facile (es. ho trovato tutte le informazioni di cui avevo bisogno sui siti ufficiali delle amministrazioni; le amministrazioni contattate mi hanno risposto rapidamente e sono state disponibili a farsi intervistare)
- Con qualche difficità (es. ho trovato alcune delle informazioni di cui avevo bisogno sui siti utificiali delle amministrazioni, ma ho dovuto richidere alcune informazioni o documenti ai soggetti coinvolti; non tutte le amministrazioni contattate mi hanno risposto rapidamente o non hanno risosoti)
- O Difficoltoso (es. ho trovato poche informazioni sui siti ufficiali delle amministrazioni; ho dovuto richiedere alle amministrazioni i documenti progettuali che mi servivano; è stato difficoltoso mettersi in contatto con le amministrazioni e avere disponibilità per interviste)
- Impossibile (es. non ho trovato nessun documento disponibile in rete, le amministrazioni contattate non hanno risposto alle mie richieste, non sono riuscito a intervistare nessuno)

#### Chi sono e che ruolo hanno nel progetto le persone che hai contattato e/o intervistato? A quale organizzazione appartengono?

Riporta i ruoli di tutte le persone contattate e/o intervistate. Se le interviste non sono andate a buon fine, raccontaci perché. Specifica anche il ruolo e l'organizzazione di appartenenza delle persone che avete provato a intervistare ma che non hanno risposto, e quando.

#### Principali due domande poste agli intervistati:

Specifica, tra parentesi dopo ogni domanda, a chi è stata rivolta (ruolo e organizzazione di appartenenza). Se hai fatto una sbobinatura integrale dell'intervista, allegala come PDF nella successiva sezione "Link, Video, Allegati".

#### Principali due risposte degli intervistati:

an and a second second second second second second second second second second second second second second second

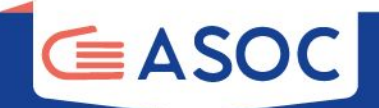

# Complete the section dedicated to the **investigation methods** your team used to carry out the research.

#### Metodi di Indagine

#### BACCOLTA INFORMAZIONI

- RACCOLTA DI INFORMAZIONI VIA WEB O ALTRE FONTI
- VISITA DIRETTA DOCUMENTATA DA FOTO E VIDEO
- INTERVISTA CON L'AUTORITÀ DI GESTIONE DEL PROGRAMMA
- INTERVISTA CON I SOGGETTI CHE HANNO PROGRAMMATO L'INTERVENTO (SOGGETTO PROGRAMMATORE)
- INTERVISTA CON GLI UTENTI/BENEFICIARI FINALI DELL'INTERVENTO
- INTERVISTA CON ALTRE TIPOLOGIE DI PERSONE
- INTERVISTA CON I SOGGETTI CHE HANNO O STANNO ATTUANDO L'INTERVENTO (ATTUATORE O REALIZZATORE)
- INTERVISTA CON I REFERENTI POLITICI
- QUESTIONARIO INVIATO A UTENTI/BENEFICIARI FINALI DELL'INTERVENTO
- QUESTIONARIO INVIATO A ALTRE TIPOLOGIE DI PERSONE

#### FACILITÀ DI ACCESSO ALLE INFORMAZIONI PUBBLICHE

- FACILE (ES. HO TROVATO TUTTE LE INFORMAZIONI DI CUI AVEVO BISOGNO SUI SITI UFFICIALI DELLE AMMINISTRAZIONI; LE AMMINISTRAZIONI CONTATTATE MI HANNO RISPOSTO RAPIDAMENTE E SONO STATE DISPONIBILI A FARSI INTERVISTARE)
- CON QUALCHE DIFFICOLTÀ (ES. HO TROVATO ALCUNE DELLE INFORMAZIONI DI CUI AVEVO BISOGNO SUI SITI UFRICALI DELLE AMMINISTRAZIONI, MA HO DOVUTO RICHIEDERE ALCUNE INFORMAZIONI O DOCUMENTI AI SOGGETTI COINVOLTI; NON TUTTE LE AMMINISTRAZIONI CONTATTATE MI HANNO RISPOSTO RAPIDAMENTE O NON HANNO RISPOSTO)
- DIFFICULTOSO (ES. HO TROWTO POCHE INFORMAZIONI SUI SITI UFFICIALI DELLE AMMINISTRAZIONI; HO DOVUTO RICHIEDERE ALLE AMMINISTRAZIONI I DOCUMENTI PROGETTUALI CHE MI SERVIVANO; È STATO DIFFICULTOSO METTERSI IN CONTATTO CON LE AMMINISTRAZIONI E AVERE DISPONIBILITÀ PER INTERVISTE)
- DIPOSSIBILE (ES. NON HO TROVATO NESSUN DOCUMENTO DISPONIBILE IN RETE, LE AMMINISTRAZIONI CONTATTATE NON HANNO RISPOSTO ALLE MIE RICHIESTE, NON SONO RIUSCITO A INTERVISTARE NESSUNOI

#### CHI SONO E CHE RUOLO HANNO NEL PROGETTO LE PERSONE CHE HAI CONTATTATO E/O INTERVISTATO? A QUALE ORGANIZZAZIONE APPARTENGONO?

Riporta i ruoli di tutte le persone contattate e/o intervistate. Se le interviste non sono andate a buon fine, raccontaci perché. Specifica anche il ruolo e l'organizzazione di appartenenza delle persone che avete provato a intervistare ma che non hanno risposto, e quando.

#### PRINCIPALI DUE DOMANDE POSTE AGLI INTERVISTATI:

Specifica, tra parentesi dopo ogni domanda, a chi è stata rivolta (ruolo e organizzazione di appartenenza). Se hai fatto una sobbinatura integrale dell'intervista, allegala come PDF nella successiva sezione "Link, Video, Allegati".

#### PRINCIPALI DUE RISPOSTE DEGLI INTERVISTATI:

Riporta le risposte integrali o, se troppo lunghe, una loro sintesi dettagliata (es. le riposte "Si" o "No" non sono sufficienti).

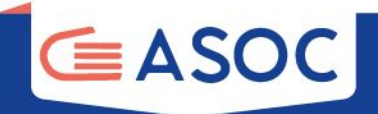

### At the bottom of the screen for filling out STEP 2, you will find this field:

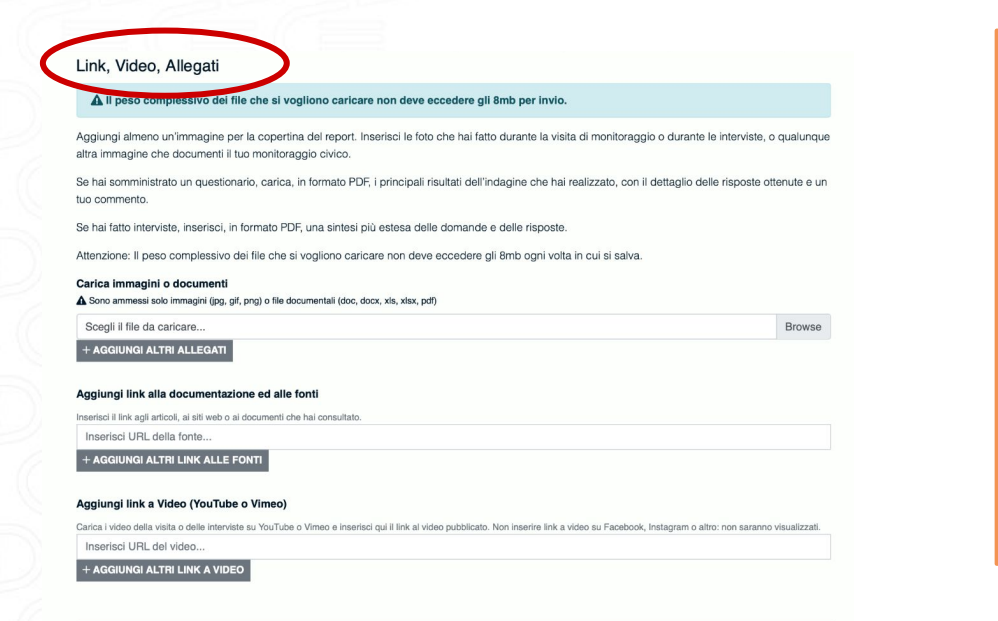

### Here you can:

- upload documents
- upload photos
- upload other multimedia material
- enter the links to websites and videos uploaded to YouTube or Vimeo.

### The total size of the uploaded files must not exceed 8 MB

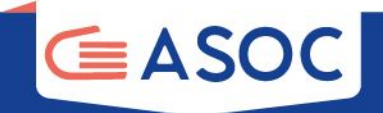

### Save and send the report

You can save the report at any time and recover it later by clicking in the upper right menu: My reports

When you're ready to send, save the report by checking the box "The Report is ready to be reviewed by the editors" After a few days, the Monithon editors will **publish the report** or **ask you for some changes**.

Il tuo report è pronto (completo in step 1 e step 2)? Puoi inviarlo alla nostra Redazionel Clicca sulla spunta, salva il report, aspetta alcuni giorni e controlla l'email che hai usato per registrarti: riceverai i nostri commenti e le istruzioni per effettuare eventuali correzioni.

Si, il mio report è pronto e voglio inviarlo alla Redazione!

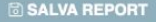

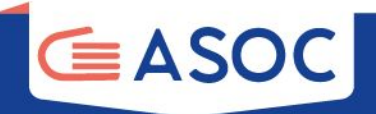

### After completing the Monithon report and receiving the Monithon the validation from the Monithon editorial staff, you have to enter **the URL in the field for the Lesson 2 Report** of your Team page on the ASOC site

#### Team

IL MIO TEAM

LEZIONI E REPORT

MODIFICA PAGINA TEAM

MODIFICA PROFILO MANAGER

#### Report di Monitoraggio Civico / Modifica

### Modifica output

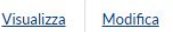

Spiegazione della procedura da seguire:

Inserire il titolo e il link (URL) al Report di monitoraggio pubblicato sulla piattaforma Monithon (la pubblicazione su Monithon va quindi eseguita prima della compilazione online del Report di Lezione 2).

Titolo del Report di monitoraggio \*

Link report monithon \*

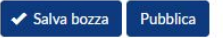

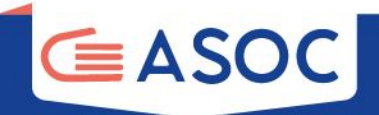

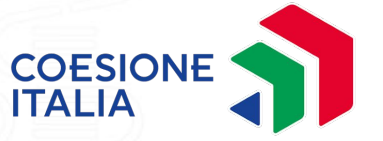

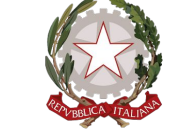

### Presidenza del Consiglio dei Ministri

Dipartimento per le politiche di coesione e per il sud

### In collaborazione con

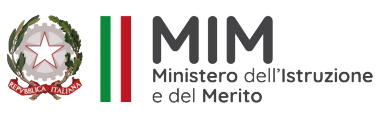

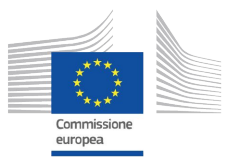

Progetto finanziato con il sostegno di

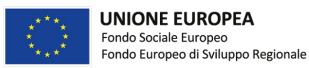

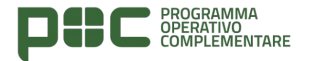

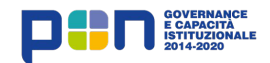